NFIRS 5.0

Version 5.4

✓ Registration
 ✓ Download
 ✓ Installation

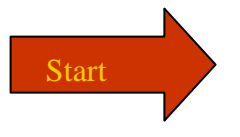

| 🚰 National Fire Incident Reporting                                                                                                    | System (NFIRS) H                           | ome Page - Microsoft Internet Explorer                                                                  |                                                                                                    | _ 8 ×       |
|----------------------------------------------------------------------------------------------------|--------------------------------------------|----------------------------------------------------------------------------------------------------|----------------------------------------------------------------------------------------------------|-------------|
| <u>File E</u> dit <u>V</u> iew F <u>a</u> vorites <u>T</u> oo                                                                                      | ls <u>H</u> elp                            |                                                                                                    |                                                                                                    |             |
| Address http://www.nfirs.fema.gov/                                                                                                    | /                                          |                                                                                                    | -                                                                                                    | r] @Go      |
| DEPARTMENT OF HOMELAND SECURIT<br>FEDERAL EMERGENCY MANAGEMENT A<br>U.S. FIRE ADMINISTRATION<br>National Fire Incident R                           | eporting Syst                              | Latest N<br>em                                                                                          |                                                                                                    | <u>et</u> 🔺 |
|                                                                                                    |                                            |                                                                                                    |                                                                                                    |             |
| FEATURED TOPICS                                                                                                    | USFA : NFIRS                               |                                                                                                    |                                                                                                    |             |
| <ul> <li>For Vendors: Identification<br/>of Software Versions in<br/>NFIRS 5.0 Flat Files</li> <li>Current Version of USFA<br/>Software</li> </ul> | S.                                         | First you must get online,<br>open a web browser,<br>(such as Internet<br>Explorer), and go to the NFIR | ORTING SYSTEM<br>urces and an overview<br>5. fire departments to<br>and to maintain<br>age also includes |             |
| Select a State                                                                                                    | FEMA                                       | web site at:<br>http://www.nfirs.fema.gov                                                               | s to this page may also<br>stem documentation                                                            |             |
| LINKS OF INTEREST                                                                                                    |                                            |                                                                                                    |                                                                                                    |             |
| <ul> <li><u>National Fire Data Center</u></li> <li><u>Fire Statistics</u></li> <li><u>National Fire Information</u><br/><u>Council</u></li> </ul>  | To All NFIRS<br>Important I<br>January 200 | 3 5.0 State Program Managers ar<br>nformation on NFIRS 5.0 Specifi<br>05                                | nd Users:<br>cation Release for                                                                          |             |
| <ul> <li><u>National Association of State</u></li> <li><u>Fire Marshals</u></li> </ul>                                                             | In accordance v<br>the January 20(         | with the <u>NFIRS 5.0 Specification Cycle</u> , th<br>D5 cycle will be implemented in the On-lir        | e rules and edit of the table<br>ne system by n <mark>Slide 2</mark>                                     |             |
|                                                                                                    |                                            |                                                                                                    | Internet                                                                                                 |             |
| 🏨 Start 🛛 🦽 😰 🎲 🐺 🐢                                                                                                    | M 📉                                        |                                                                                                    |                                                                                                    | 3:30 PM     |

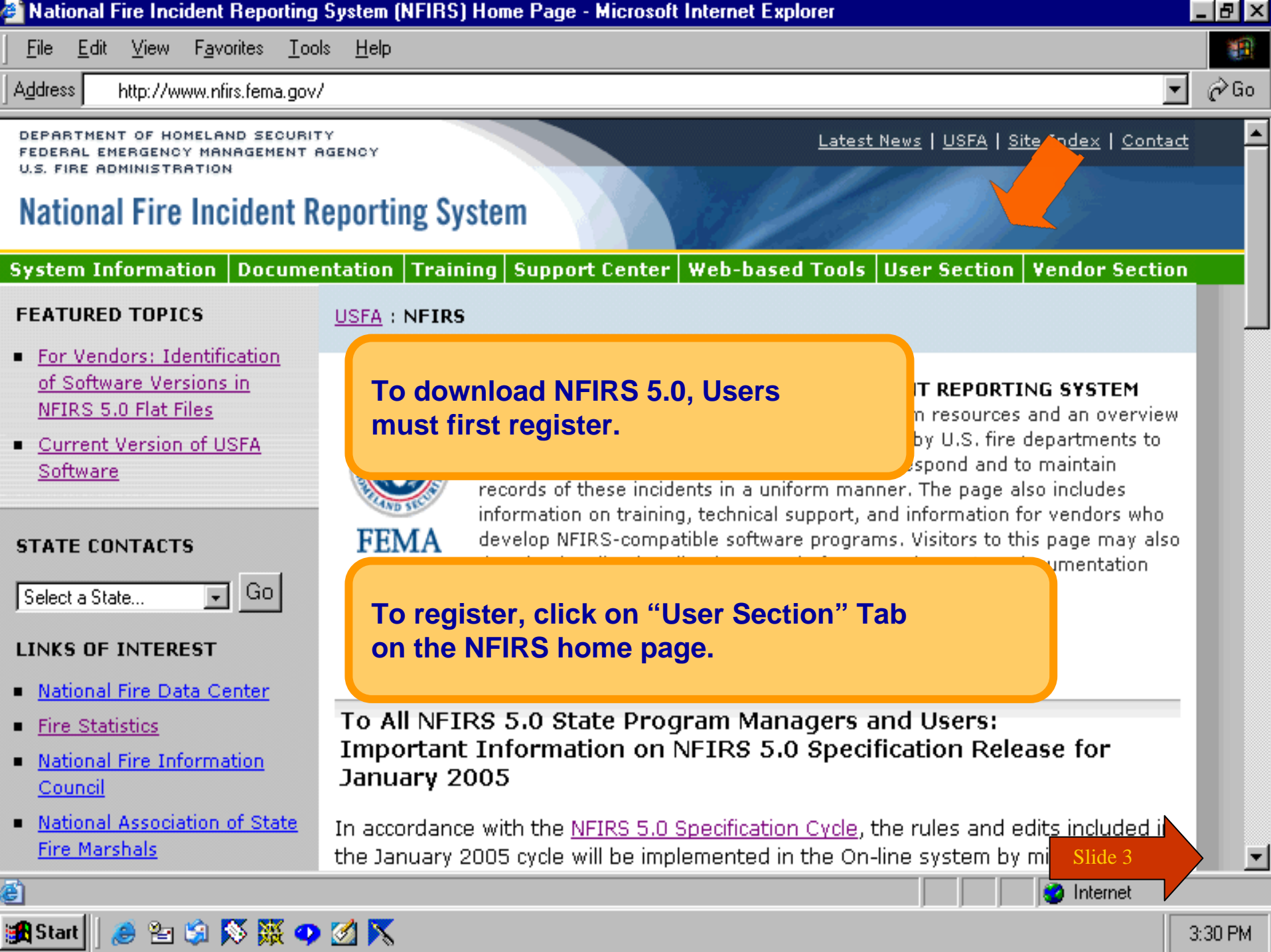

<u>File E</u>dit <u>V</u>iew

F<u>a</u>vorites <u>T</u>ools <u>H</u>elp

Address 🙆 http://www.nfirs.fema.gov/users/

DEPARTMENT OF HOMELAND SECURITY FEDERAL EMERGENCY MANAGEMENT AGENCY U.S. FIRE ADMINISTRATION NFIRS Home | Latest News | USFA | Site Index | Contact

## **National Fire Incident Reporting System**

System Information | Documentation | Training | Support Center | Web-based Tools | User Section | Vendor Section |

### User Section

News Items Archive User Login

User Registration

oser Kegistre

Tutorial

🙆 Done

🛃 Start

Users' FAQs

### RELATED TOPICS

- <u>Latest News</u>
- <u>Web-based Tools</u> <u>Information</u>
- <u>USFA NFIRS 5.0 User</u>
   <u>Documentation</u>
- Incident Types/Module Rules
- List of Active Vendors
- List of Registered Vendors

🎦 🖾 🚫 🥁 🕐 💋 📉

USFA : NFIRS : User Section

### **User Section**

The Users' section provides information, registration, software and its user guides specific to the USFA NFIRS 5.0 software.

## New Users

### At the User Home Page, click on one of the links for "User Registration."

or the NFIRS 5.0

Users requestin

software. Your state must be participating in the National Fire Incident Reporting System. If you are unsure if your state is participating or when NFIRS will be adopted in your state, contact your State NFIRS Program Manager. If you are unsure of who your State NFIRS Program Manager is, contact the National Fire Information Council member for your state. A list of member on be accessed at the NFIC web site's <u>Membership List</u>. Once you have regime d, your System Administrator will activate your account and you will be in the your account has been activated.

To register for NFIRS 5.0 Software, proceed to User Registration.

🗿 Internet

5:18 PM

\_ 8 ×

🔗 Go

DEPARTMENT OF HOMELAND SECURITY FEDERAL EMERGENCY MANAGEMENT AGENCY U.S. FIRE ADMINISTRATION

### **National Fire Incident Reporting System**

| system Information D                                                             | ocumentation Training Suppo                                                                                            | rt Center   Web-based                                                                                                    | d Tools User Section Vendor Section                                             |
|----------------------------------------------------------------------------------|----------------------------------------------------------------------------------------------------|----------------------------------------------------------------------------------------------------|---------------------------------------------------------------------------------|
| User Section                                                                     | USFA : NFIRS : User Section                                                                                            | on : User Registration                                                                                                    |                                                                                 |
| News Items Archive<br>User Login<br>User Registration<br>Tutorial<br>Users' FAQs | Users must be registered a<br>for your state to gain acces<br>information in the National<br>activated by your Systems | The second second secon | he User Registration Form.<br>with an * must be completed.                      |
| LINKS OF INTEREST                                                                | NFIRS User Registr                                                                                                    | ation                                                                                                    |                                                                                 |
| <ul> <li><u>NFIC</u></li> <li><u>Data Center (NFDC)</u></li> </ul>               | BOLD items are requ                                                                                                    | ı <b>rm</b><br>uired.                                                                                                    | The password must be at least 8 alpha-numeric characters.                       |
|                                                                                  | Username                                                                                                    | JFireman                                                                                                    |                                                                                 |
|                                                                                  | Last Name                                                                                                    | Fireman                                                                                                    |                                                                                 |
|                                                                                  | First Name                                                                                                    | Joe                                                                                                    |                                                                                 |
|                                                                                  | Middle Initial                                                                                                    |                                                                                                    | <ul> <li>After you complete the form,<br/>click on the Submit button</li> </ul> |
|                                                                                  | State                                                                                                    | AK 💌                                                                                                    | chek on the Subinit Button.                                                     |
|                                                                                  | Phone                                                                                                    | 2025555555                                                                                                    |                                                                                 |
|                                                                                  | Email                                                                                                    | Jfireman@email                                                                                                    | .com                                                                            |
|                                                                                  | Password                                                                                                    | *****                                                                                                    |                                                                                 |
|                                                                                  | Retype Password                                                                                                    | ******                                                                                                    |                                                                                 |
|                                                                                  |                                                                                                    | Submit R                                                                                                    | eset                                                                            |

DEPARTMENT OF HOMELAND SECURITY

FEDERAL ENT

Nationa

System In

Upon successfully submitting your registration form, you will receive a confirmation of your registration.

t Center | Web-based Tools | User Section | Vendor Section

### **User Section**

- News Items Archive
- User Login
- User Registration
- Tutorial
- Users' FAQs

### LINKS OF INTEREST

- NFIC
- Data Center (NFDC)

<u>USFA</u> : <u>NFIRS</u> : <u>User Section</u> : <u>User Registration</u>

### User Registration

Your registration has been processed. Please note the user ID and password you chose. You will need these to access the NFIRS Web-Site User Section to download the necessary files and documentation. Your System Administrator will contact you when your account has been activated.

### NFIRS 5.0 User Registration Information

If you need to update or change the information that was submitted, please contact your system administrator.

| User Name      | jfireman           |         |
|----------------|--------------------|---------|
| Last Name      | fireman            |         |
| First Name     | joe                |         |
| Middle Initial |                    |         |
| State          | TR                 |         |
| Phone          | 2025555555         |         |
| Email Address  | jfireman@email.com | Slide 6 |

<u>NFIRS Home | Latest News | USFA | Site Index | Contact</u>

#### MFIRS User Section - Microsoft Internet Explorer

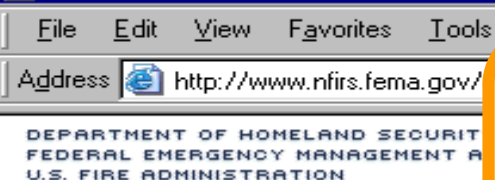

### National Fire Incident R

System Information | Docume

### **User Section**

News Items Arc User Login User Registration Tutorial Users' FAQs

#### **RELATED TOPICS**

- Latest News
- Web-based Tools Information
- <u>USFA NFIRS 5.0 User</u>
   <u>Documentation</u>
- Incident Types/Module Rules
- List of Active Vendors
- List of Registered Vendors

#### LINKS OF INTEREST

- NFIC
- Data Center (NFDC)

You will be contacted by your State NFIRS Program Manager when your account has been activated.

To login, click on "User Login" from the User Home Page.

### **User Section**

The Users' section provides information, registration, software and its user guides specific to the USFA NFIRS 5.0 software.

### New Users

Users requesting a login username and password must register for the NFIRS 5.0 software. Your state must be participating in the National Fire Incident Reporting System. If you are unsure if your state is participating or when NFIRS will be adopted in your state, contact your State NFIRS Program Manager. If you are unsure of who your State NFIRS Program Manager is, contact the National Fire Information Council member for your state. A list of members can be accessed at the NFIC web site's <u>Membership List</u>. Once you have registered, your System Administrator will activate your account and you will be notified your account has been activated.

To register for NFIRS 5.0 Software, proceed to User Registration.

### **Registered Users**

Proceed to the User Login if you have already registered and have been activated.

To access and use the web-based Bulk Import Utility and the web-based Summary Output Reports Tool, specific permissions must be assigned to your NFIRS account. Contact your State Program Manager for information on using these tool

Slide 7

#### USFA SOFTWARE RESOURCES

| 🚰 USFA - NFIKS User Login - Mic                                                                                       | rosort internet Explorer                                                                                                    |  |  |  |  |
|----------------------------------------------------------------------------------------------------|----------------------------------------------------------------------------------------------------|--|--|--|--|
| <u>File_E</u> dit_ <u>V</u> iew_F <u>a</u> vorites_ <u>T</u> oo                                                       | ols <u>H</u> elp                                                                                                    |  |  |  |  |
| Address 🥘 https://www.nfirs.fema.go                                                                                   | v/NFIRSWebTools/UserVendorServletHelper/userServlet/userLogin.do                                                                                                    |  |  |  |  |
| DEPARTMENT OF HOMELAND SECURI<br>FEDERAL EMERGENCY MANAGEMENT<br>U.S. FIRE ADMINISTRATION<br>National Fire Incident R | NFIRS Home   Latest News   USFA   Site Index   Contact<br>Reporting System                                                                                                    |  |  |  |  |
| system internation Docume                                                                                             | entation Training Support Center Web-based Tools User Section Vendor Section                                                                                                    |  |  |  |  |
| User Section                                                                                                    | USFA : NFIRS : User Section : User Login                                                                                                    |  |  |  |  |
| News Items Archive                                                                                                    | User Login                                                                                                    |  |  |  |  |
| User Login                                                                                                    | Users must be registered to the second second second second second second second second second second second se                                                                                                    |  |  |  |  |
| User Registration                                                                                                    | for your state to gain Enter your Username, State, and Password.                                                                                                    |  |  |  |  |
| Tutorial                                                                                                    |                                                                                                    |  |  |  |  |
| Users' FAQs                                                                                                    |                                                                                                    |  |  |  |  |
| LINKS OF INTEREST                                                                                                    | NFIRS User Login                                                                                                    |  |  |  |  |
| <u>NFIC</u>                                                                                                    | Login to User section                                                                                                    |  |  |  |  |
| <ul> <li>Data Center (NFDC)</li> </ul>                                                                                | Please Enter your Username, State                                                                                                    |  |  |  |  |
|                                                                                                    | Click on the Login button.                                                                                                    |  |  |  |  |
|                                                                                                    | If you have registered and have not have a strive of the second second sec |  |  |  |  |
|                                                                                                    | Administrator.                                                                                                    |  |  |  |  |
|                                                                                                    | BOLD items are required.                                                                                                    |  |  |  |  |
|                                                                                                    |                                                                                                    |  |  |  |  |
|                                                                                                    | Username:                                                                                                    |  |  |  |  |
|                                                                                                    | State:                                                                                                    |  |  |  |  |
|                                                                                                    | Password:                                                                                                    |  |  |  |  |
|                                                                                                    | Login Slide 8                                                                                                    |  |  |  |  |
|                                                                                                    |                                                                                                    |  |  |  |  |
| <i>ି</i> ଶ                                                                                                    |                                                                                                    |  |  |  |  |

#### NFIRS User Home Page - Microsoft Internet Explorer

File. Edit View

Tools Favorites Help

Address 🕘 https://www.nfirs.fema.gov/users/userhome.shtm

DEPARTMENT OF HOMELAND SECURITY FEDERAL EMERGENCY MANAGEMENT AGENCY FIRE ADMINISTRATION

### National Fire Incident Reporting System

#### Documentation Training Supp System Information

### User Section

News Items Archive Tutorial Users' FAOs Download Software Active Vendor IDs

#### RELATED TOPICS

- Latest News
- Web-based Tools Information
- USFA NFIRS 5.0 User Documentation
- Incident Types/Module Rules
- List of Active Vendors
- List of Registered Vendors

#### LINKS OF INTEREST

- NFIC
- Data Center (NFDC)

User Home Pad

This section provides info its documentation.

USFA: NFIRS: User Sec

#### Notice for Users with Ver-

On-line National database using the NFIRS client software, Version 5.4.0 is required.

The NFIRS 5.0 Version 5.4.0 softw Complete instructions are provide

### NEIRS 5.0 Software Versio

NFIRS 5.0 Software Version 5.4.0 has been developed with the flexibility to run the Client On-Line (Internet Connection) or Off-Line (database resides on your PC).

| System Requirement Minimums |                            |  |  |  |
|-----------------------------|----------------------------|--|--|--|
| CPU                         | 200 MHZ Pentium Class      |  |  |  |
| Memory                      | 64 MB of RAM               |  |  |  |
| Hard Drive                  | 55 MB available disk space |  |  |  |
| Monitor                     | 800x600 Resolution         |  |  |  |

Slide 9 **On-Line** mode requires Internet access. Users who do not have on database programs on the PC: Microsoft Access 97, Access 2000, Access 2002, Michael FoyDro 6.0. Microcoft COL Corver 7.0. or COL Corver 2000, will need to click

NFIRS Home | Latest News | USFA | Site Index | Contact

After a successful login, you will come to the "NFIRS 5.0 User Home Page" which provides System Requirements and information.

**Review this page for installation information** and System Requirements.

Click on "Download Software"

under User Section to go to

е.

Download page.

🖲 Done

#### 🚰 NFIRS 5.0 - USFA Software - Microsoft Internet Explorer

USFA : NFIRS

<u>File E</u>dit <u>V</u>iew F<u>a</u>vorites <u>T</u>ools <u>H</u>elp

Address ht

http://www.nfirs.fema.gov/users/

DEPARTMENT OF HOMELAND SECURITY FEDERAL EMERGENCY MANAGEMENT AGENCY U.S. FIRE ADMINISTRATION

### **National Fire Incident Reporting S**

System Information Documentation Tra

### To download NFIRS 5.0, on the Download Software page, locate and click on the FTP site.

The software can be downloaded in 1 large file or 4 small files.

<u>Index | Contact</u>

Vendor Section

Slide 10

### **User Section**

|      |       | •••••••••••••••••••••••••••••••••••• |
|------|-------|--------------------------------------|
| News | Items | Archive                              |

Tutorial

Users' FAQs

Download Software

Active Vendor IDs

#### RELATED TOPICS

- Latest News
- Web-based Tools Information
- <u>USFA NFIRS 5.0 User</u>
   <u>Documentation</u>
- Incident Types/Module Rules
- List of Active Vendors
- List of Registered Vendors

### LINKS OF INTEREST

NFIC

ē

Data Center (NFDC)

### NFIRS 5.0 Software, Version 5.4.0

### Notice for Users with Version 5.3.4 or earlier:

To login in the On-line mode using the USFA NFIRS 5.0 client software, Version 5.4.0 is required.

Previous version users with data saved to an Off-line database should make a backup copy of the Off-line Database before proceeding with Version 5.4.0 installation.

New users may refer to the Tutorial for general help with download and installation.

To generate, retrieve, and print Forms Based Incident Reports, Adobe Acrobat Reader Version 3.02 or higher must be installed on the PC. The Adobe Acrobat Reader can be obtained at no cost from the Adobe website. Go to http://www.adobe.com and search for Adobe Acrobat Reader.

Download and install the USFA NFIRS 5.0 Software Version 5.4.0 from the links below.

For step by step instructions for versions, users should refer to or the Readme.txt file.

stalling Version 5.4.0 and un-installing all other Version 5.4.0 Information and Instructions page

Download NFIRS 5.0 Client Version 5.4.0 (Application) 26 Mbytes

This is an executable file that will be used to install the USFA NFIRS 5.0

File Edit View Favorites Tools Help

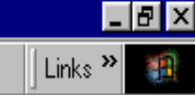

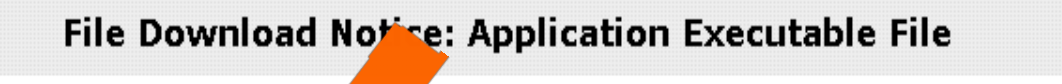

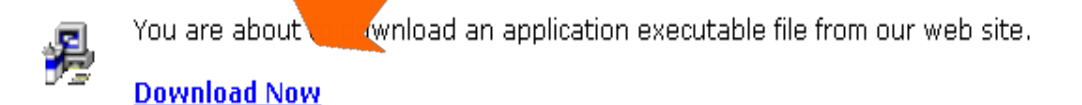

To cancel this action and return to the previous page, click your browser back button.

Click on the link: Download Now...

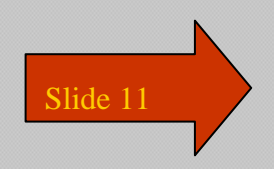

| 🛐 File Download Notice - Microsoft Internet Expl              | orer                                                                                                    |         |
|---------------------------------------------------------------|----------------------------------------------------------------------------------------------------|---------|
| <u>File Edit View Favorites Iools H</u> elp<br><b>File Do</b> | The "Save As" window appears.<br>You are prompted to save<br>"NFIRSv540.exe" to your computer.                               | Links » |
|                                                               | u are about to download an application executable file from our web site                                                     | 9.      |
| File Down                                                     | want to run or save this file?                                                                                               | on.     |
|                                                               | Name: NFIRSv540.exe<br>Type: Application<br>From: ftp.fema.gov                                                               |         |
|                                                               | Run Save Cancel                                                                                                    |         |
| •                                                             | potentially harm your computer. If you do not trust the source, do not<br>run or save this software. <u>What's the risk?</u> |         |

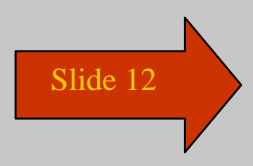

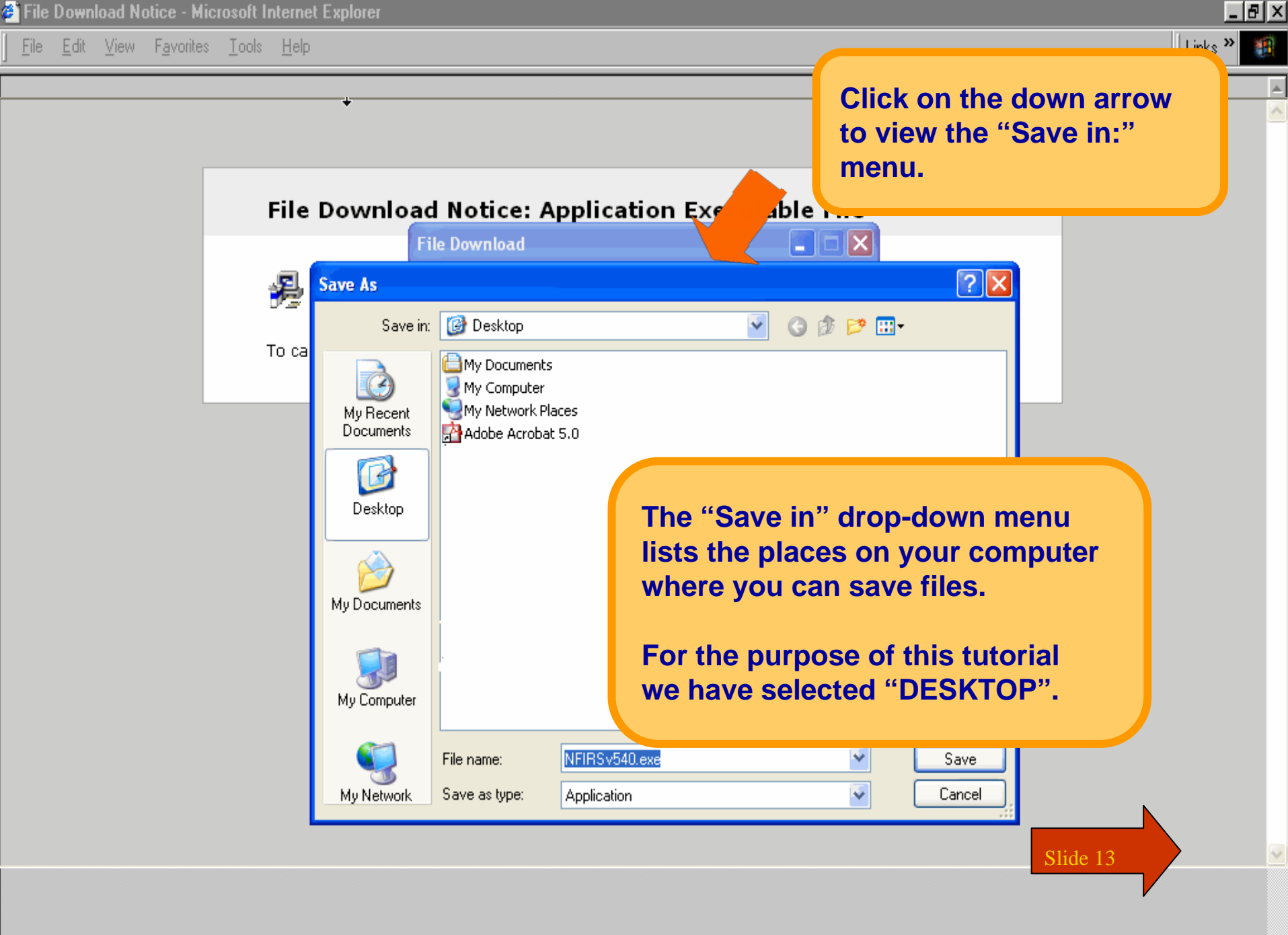

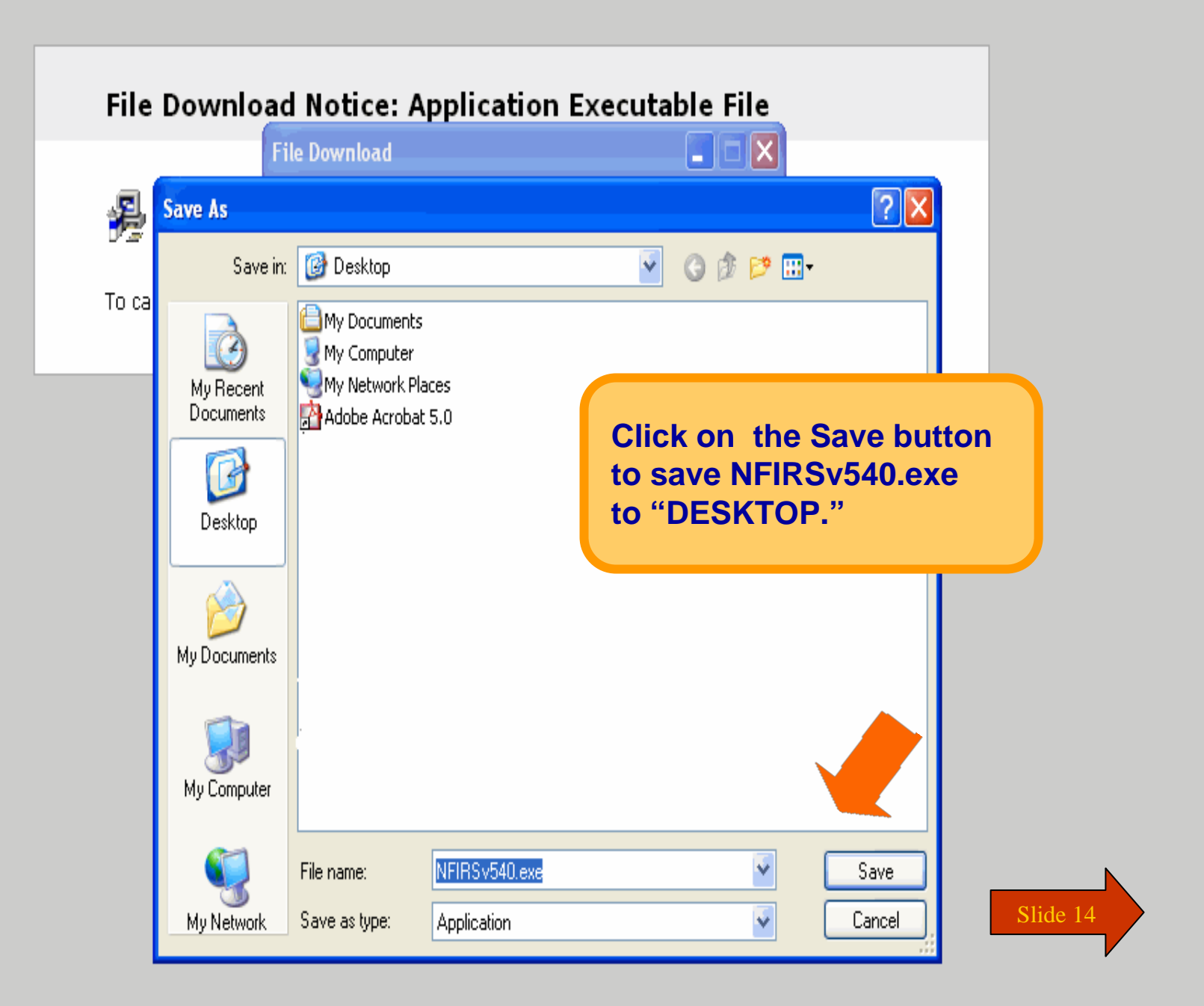

÷

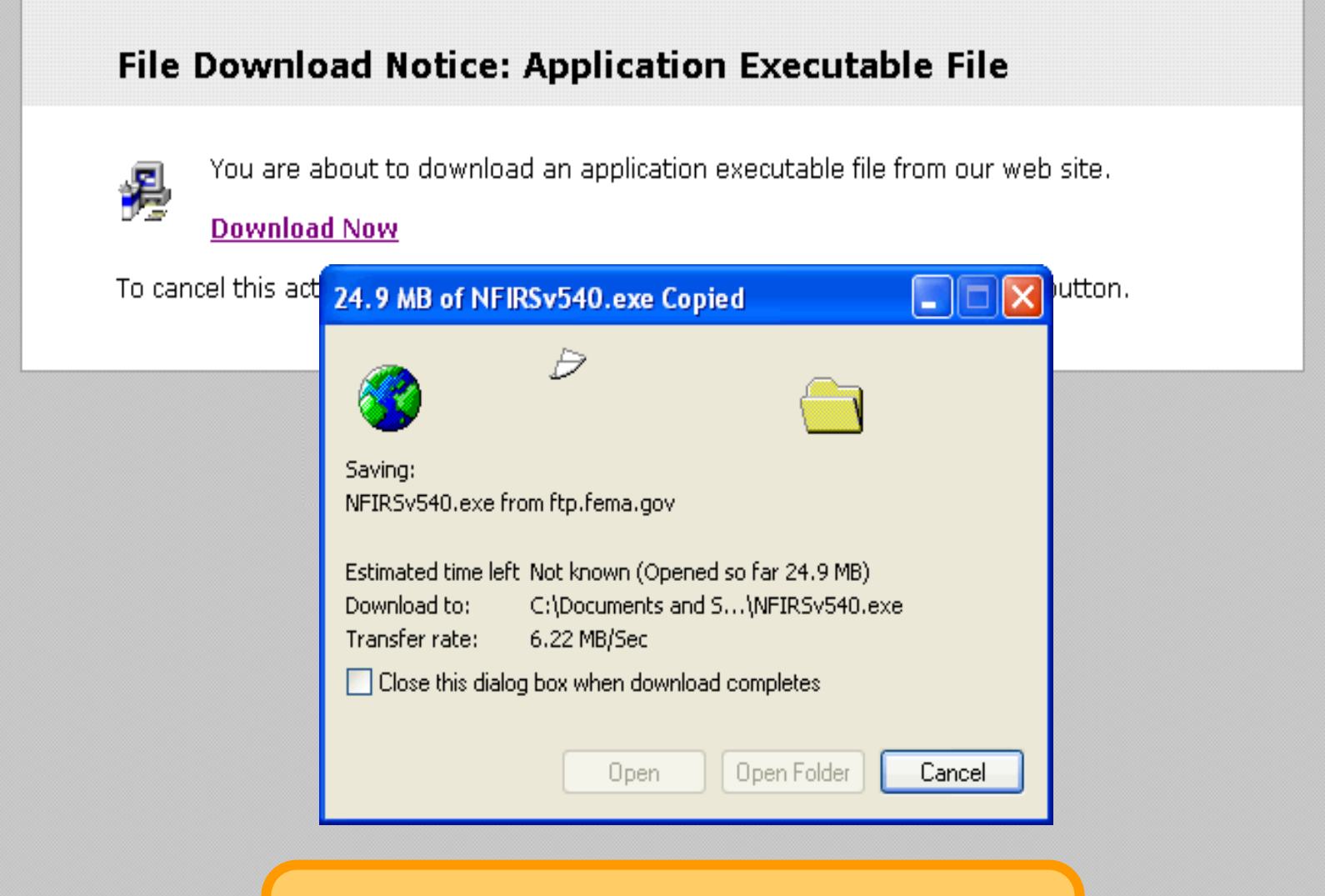

The "Saving Location" dialogue box appears to let you know you are now downloading NFIRSv540.exe.

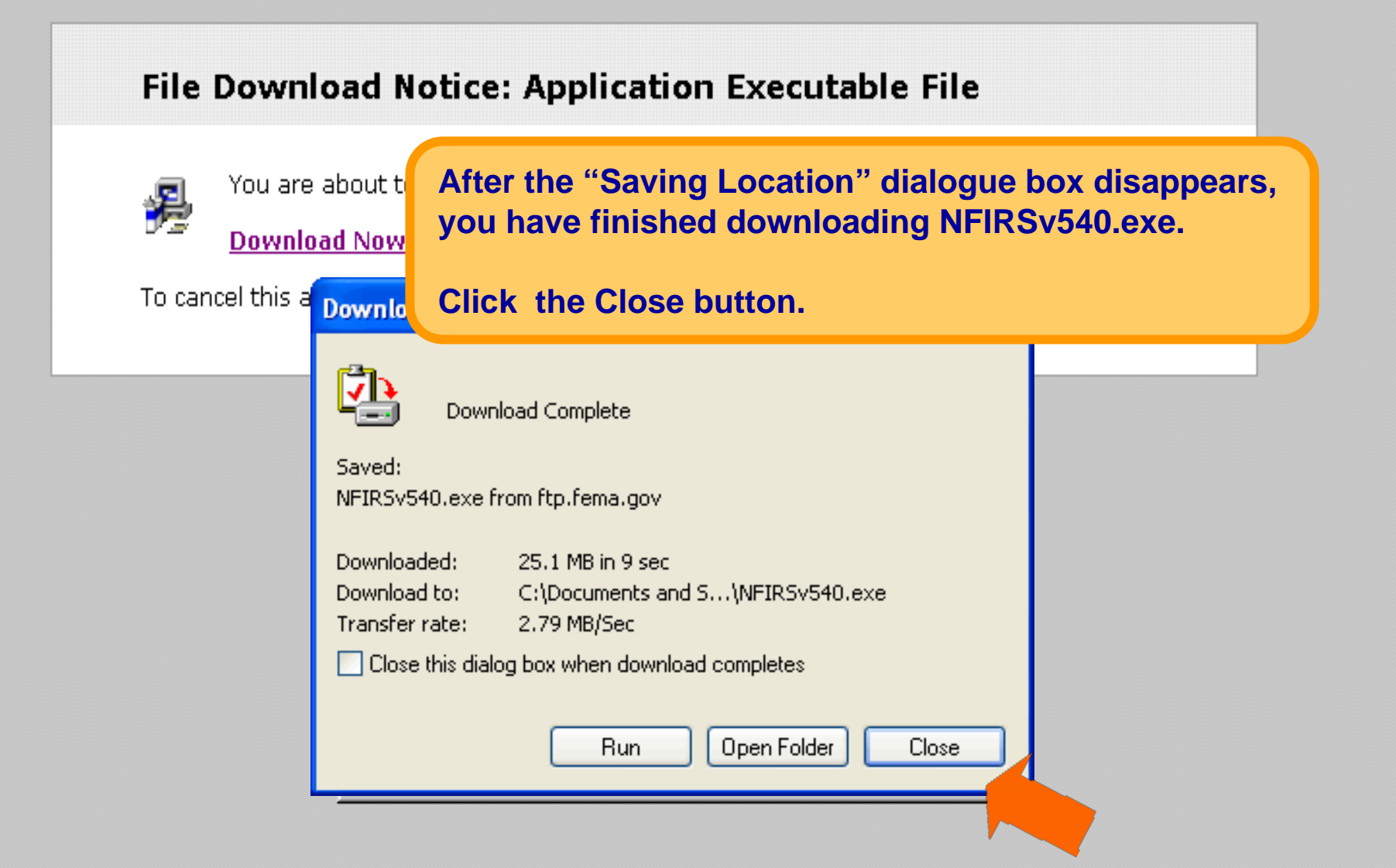

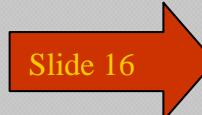

| File Download N                                                   | otice - Mic        | rosoft Internel            | Explorer                                                                                                    | _ <del>_</del> 8 > |
|-------------------------------------------------------------------|--------------------|----------------------------|----------------------------------------------------------------------------------------------------|--------------------|
| <u>F</u> ile <u>E</u> dit <u>V</u> iew                            | F <u>a</u> vorites | <u>T</u> ools <u>H</u> elp |                                                                                                    | 🛛 Links 🎽 🏥        |
| <u>New</u><br><u>Open Page</u><br><u>Save As</u><br>Save Frame As | Ctrl+0<br>Ctrl+S   |                            |                                                                                                    |                    |
| Send Page<br>Edit Page<br>Edit Freme<br>Uphoad File               |                    | File                       | <b>Download Notice: Application Executable File</b> You are about to download an application executable file from our web site. |                    |
| Go Offline                                                        |                    |                            | Download Now                                                                                                    |                    |
| Page Setup<br>Print Pre <u>v</u> iew<br><u>P</u> rint             |                    | To car                     | cel this action and return to the previous page, click your browser back button.                                                |                    |
| Close                                                             | Otrl+W             |                            |                                                                                                    |                    |
| Exit                                                              | Ctrl+Q             |                            |                                                                                                    |                    |

Select Exit under the File menu to exit your web browser, or click the X in the upper right corner.

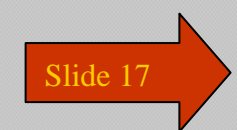

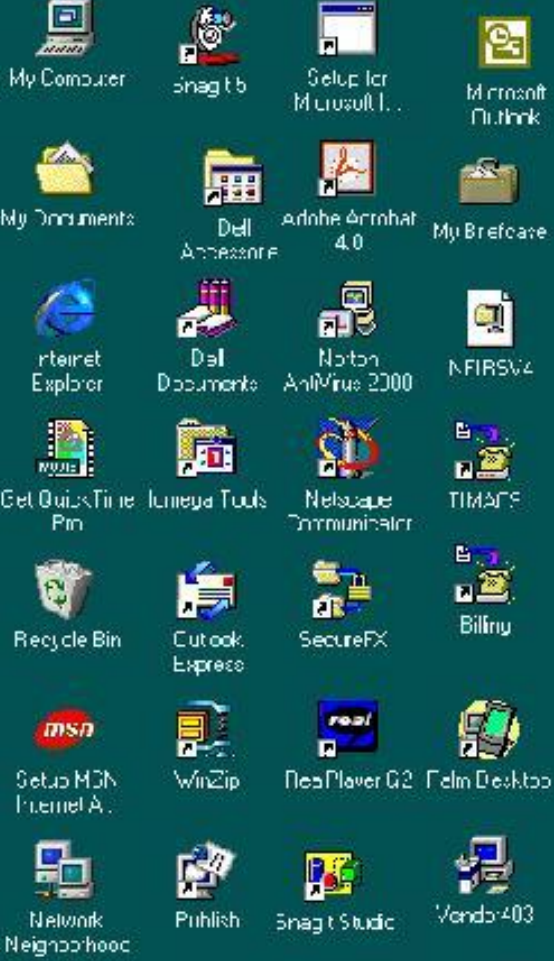

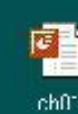

C Inhos - Micros

On your Desktop, locate NFIRSv540.exe.

Double click on NFIRSv540.exe to setup and install NFIRS 5.0.

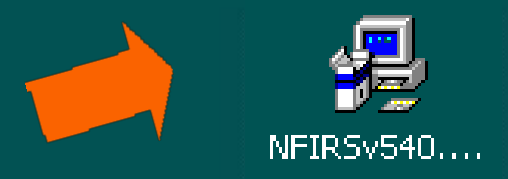

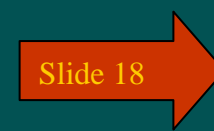

257 FM

13.2<u>44</u>4 200 200

🏨 Start 🛛 🏉 🔂 🖏 🎊 🐺 🖉 🧭

🔯 Exploring - CA 🛛 📴 Microsoft Free

Yahool - M... Witest - Paint

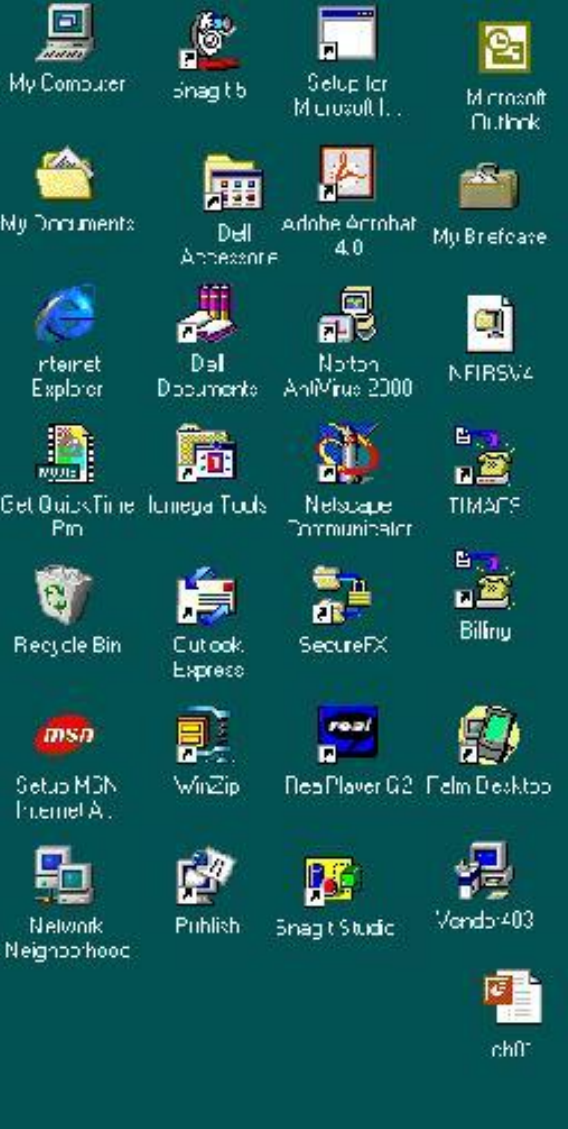

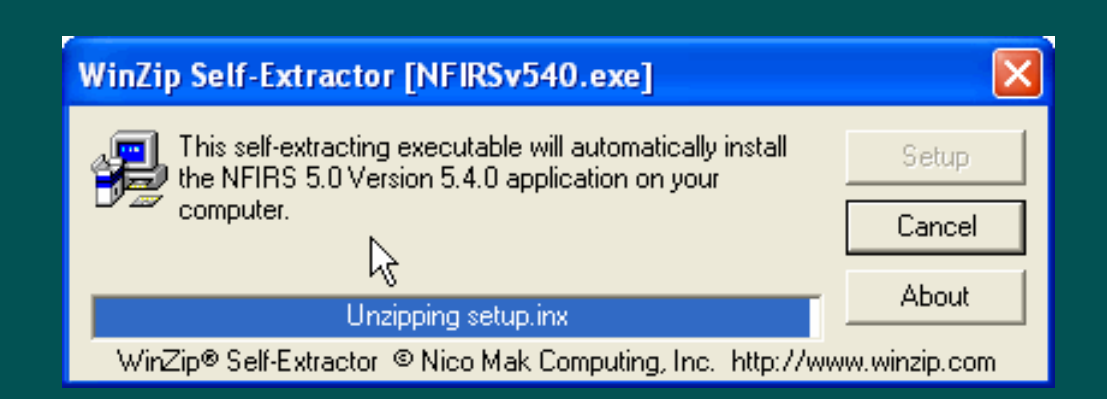

### This is only a screen shot.

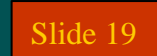

257 PM

13.244 3 to \$ 2.00

🏨 Start 🛛 🏉 📴 🗊 🐺 🖉 🧭

🔯 Exploring - CA 🛛 🔯 Microsoft Free

C Inhos - Micros

Yahool - M... Witest - Paint

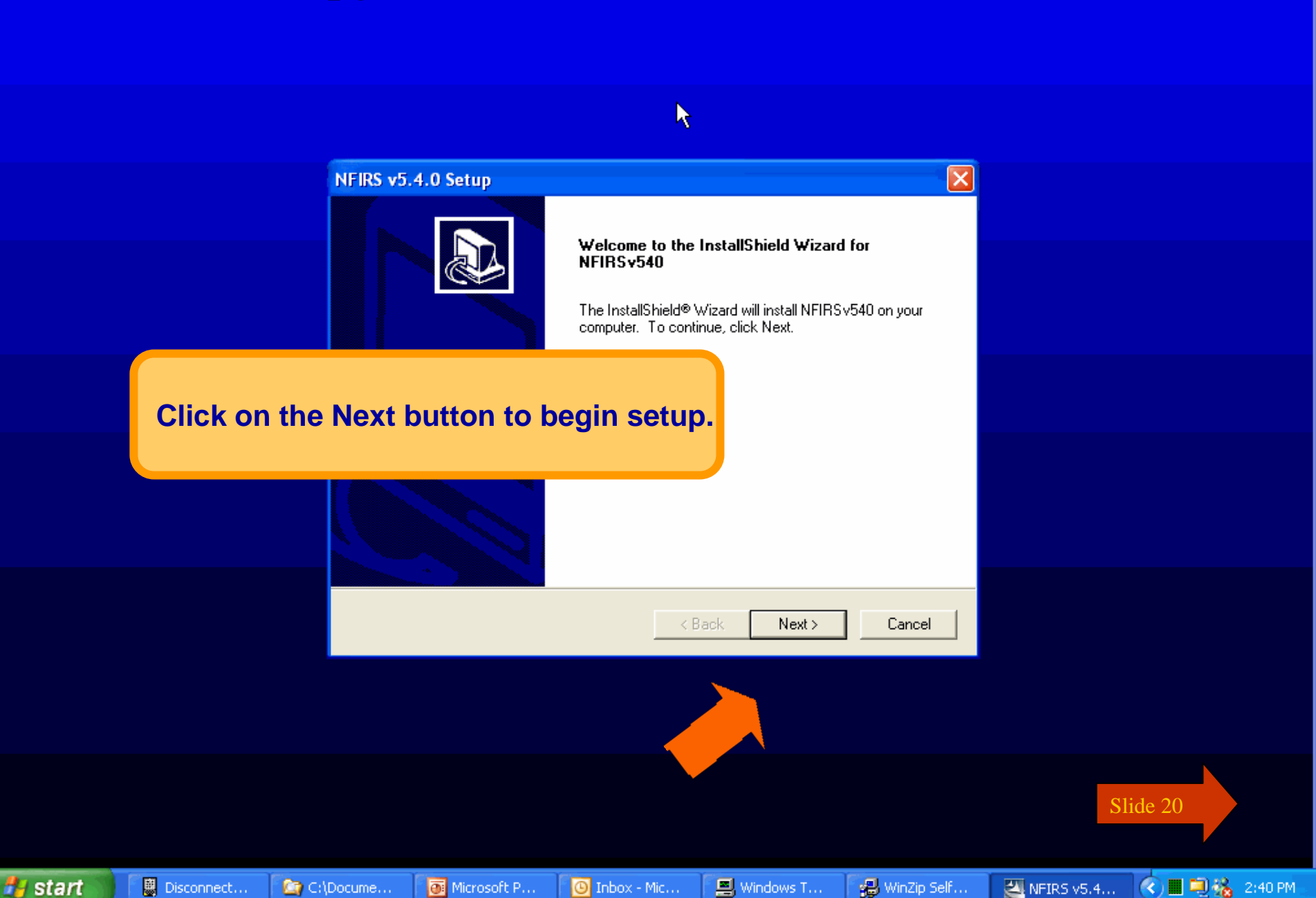

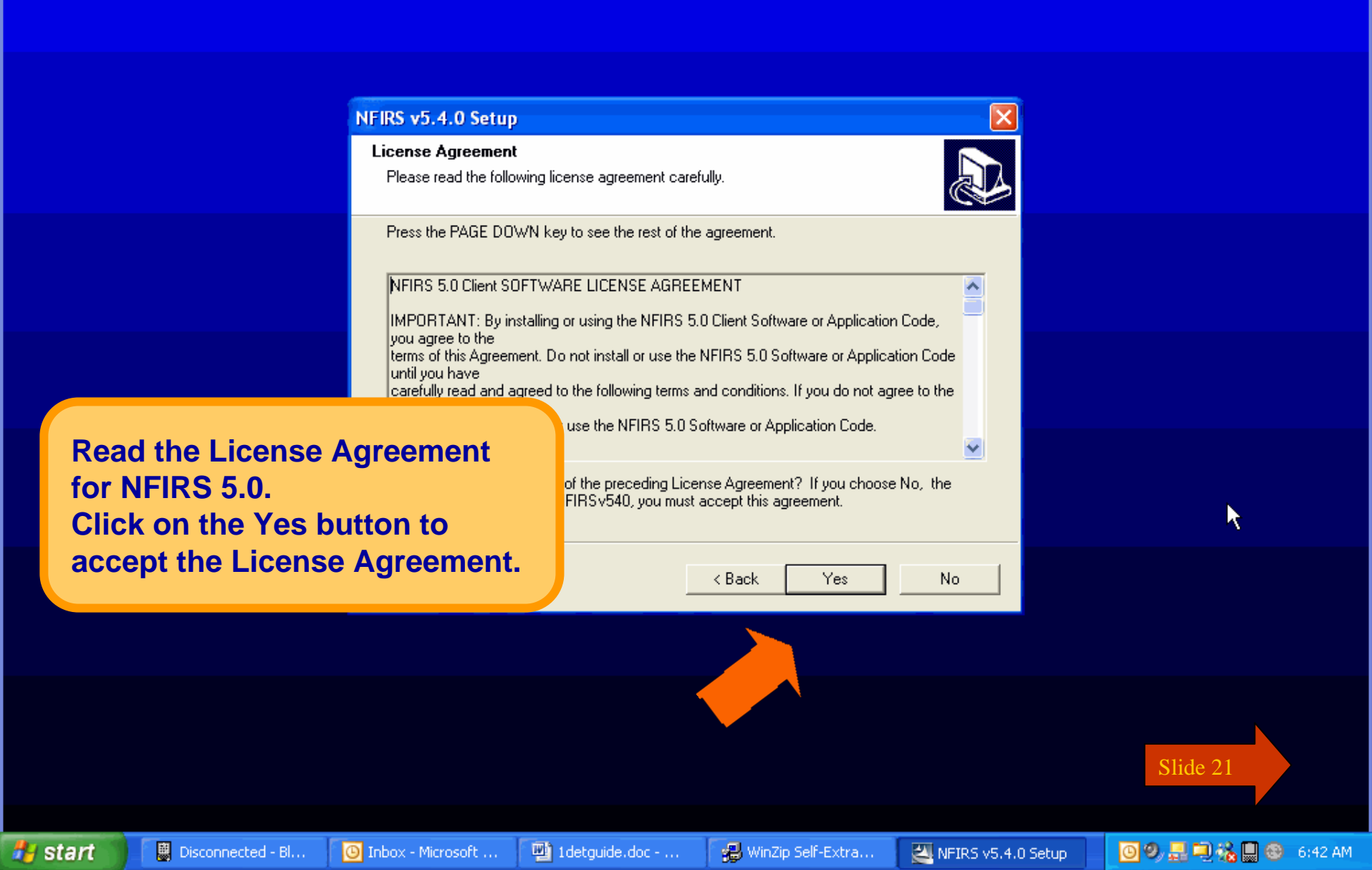

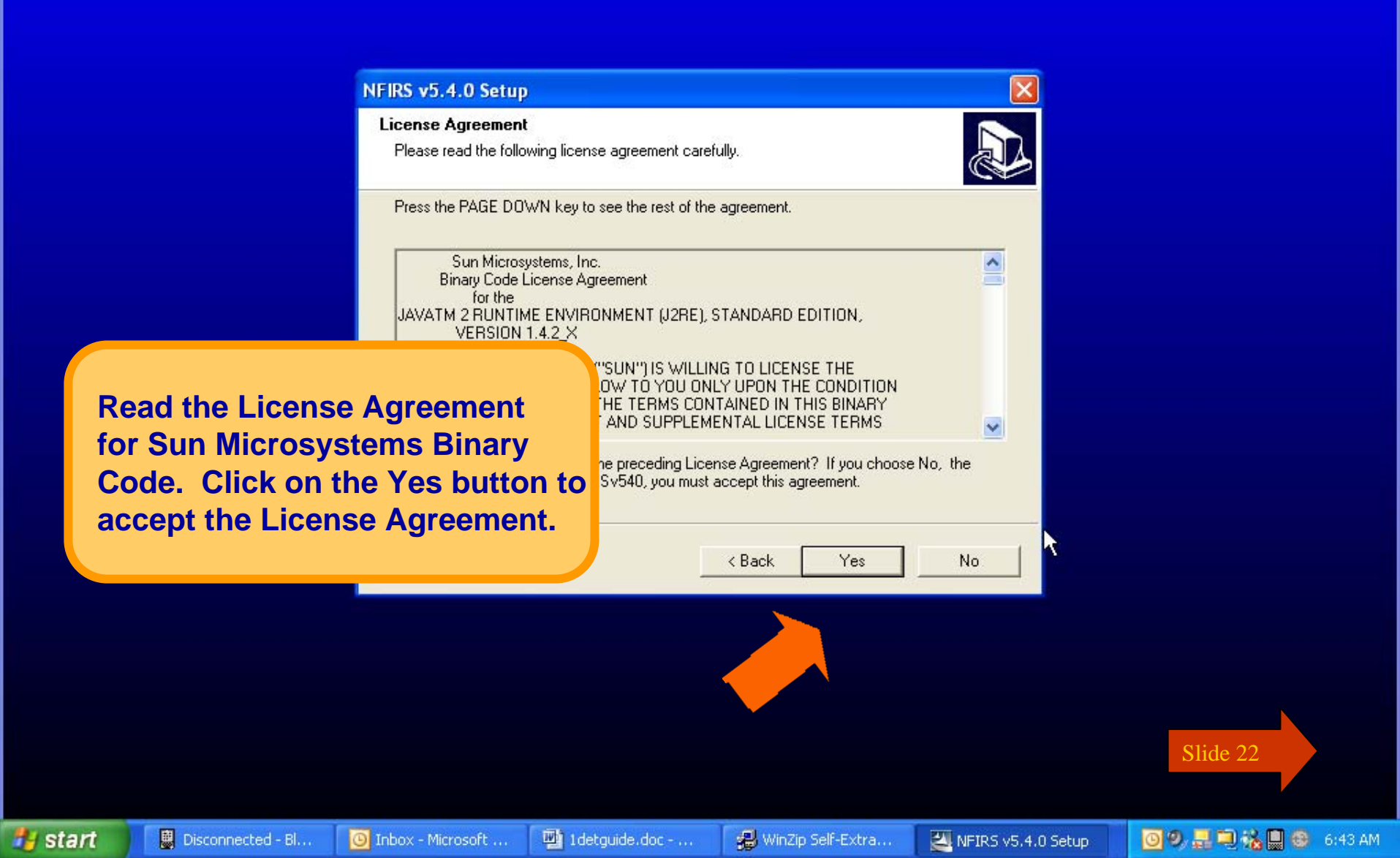

Setup will install NFIRS in C:\Program Files\NFIRSv54, which is recommended. To select a different folder, click on the Browse button to select the location of your choice.

### NFIRS v5.4.0 Setup

#### **Choose Destination Location**

Select folder where Setup will install files.

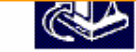

Setup will install NFIRSv540 in the following folder.

To install to this folder, click Next. To install to a different folder, click Browse and select another folder.

| Destination Folder    |      |        |        |        |
|-----------------------|------|--------|--------|--------|
| C:\Program Files\NFIR | Sv54 |        |        | Browse |
| nstallShield          |      |        |        |        |
|                       |      | < Back | Next > | Cancel |
|                       |      |        |        |        |
|                       |      |        |        |        |
|                       |      |        |        |        |
|                       |      |        |        |        |
|                       |      |        |        |        |

🛃 start 🛸

Slide 23

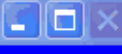

R

Select "Typical" setup if you have Microsoft Access 97, Access 2000, or Access 2002.

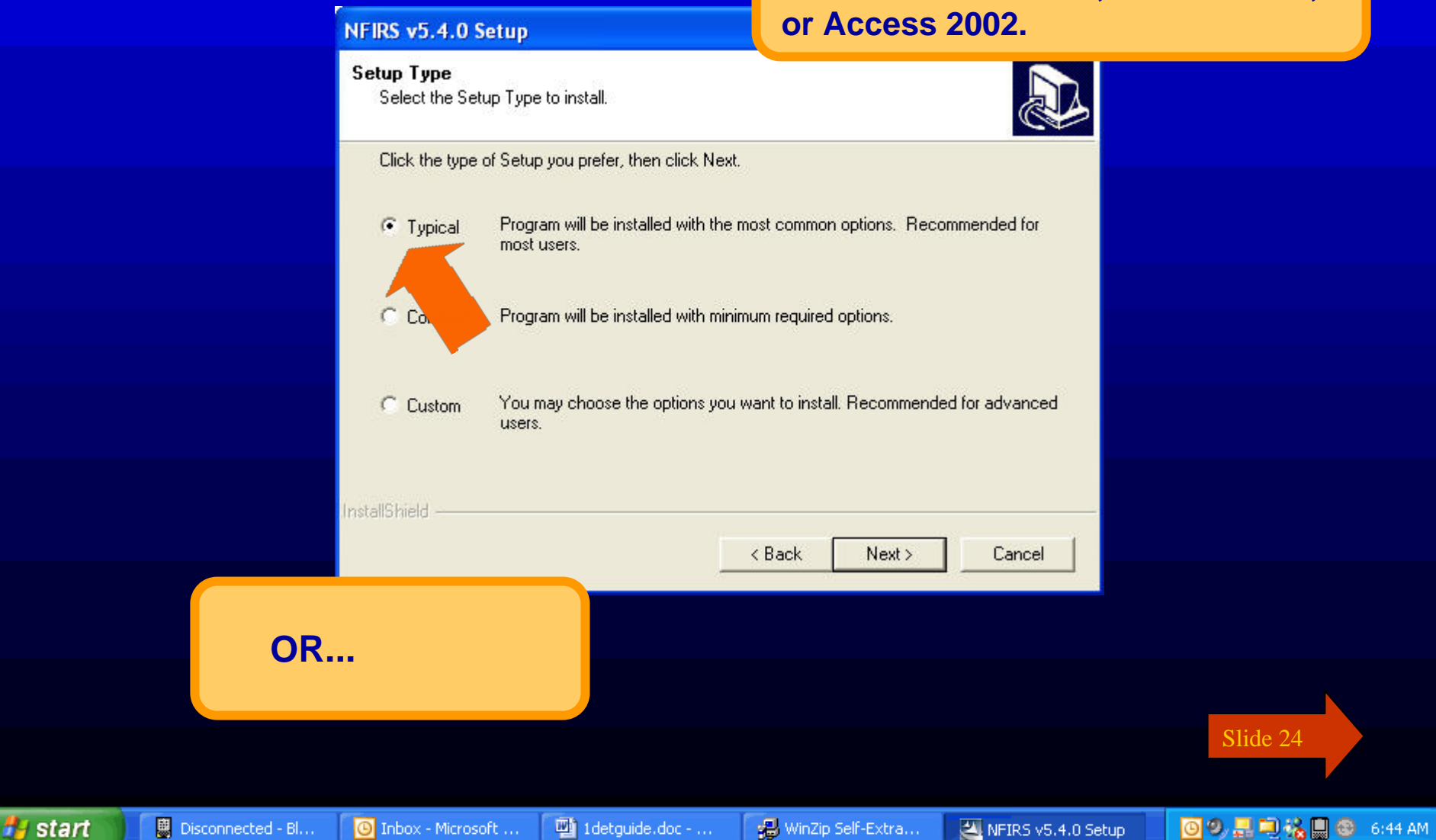

🛃 start

🚊 Disconnected - Bl...

🕒 Inbox - Microsoft ...

👜 1detguide.doc - ...

## **NFIRS v5.4.0 Setup for Windows**

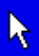

💽 🧶 🔜 🔍 🇞 🛄 🛞 - 6:44 AM

# Select "Custom" Setup if you do not have Microsoft Access.

VFIRS v5.4.0 Setup

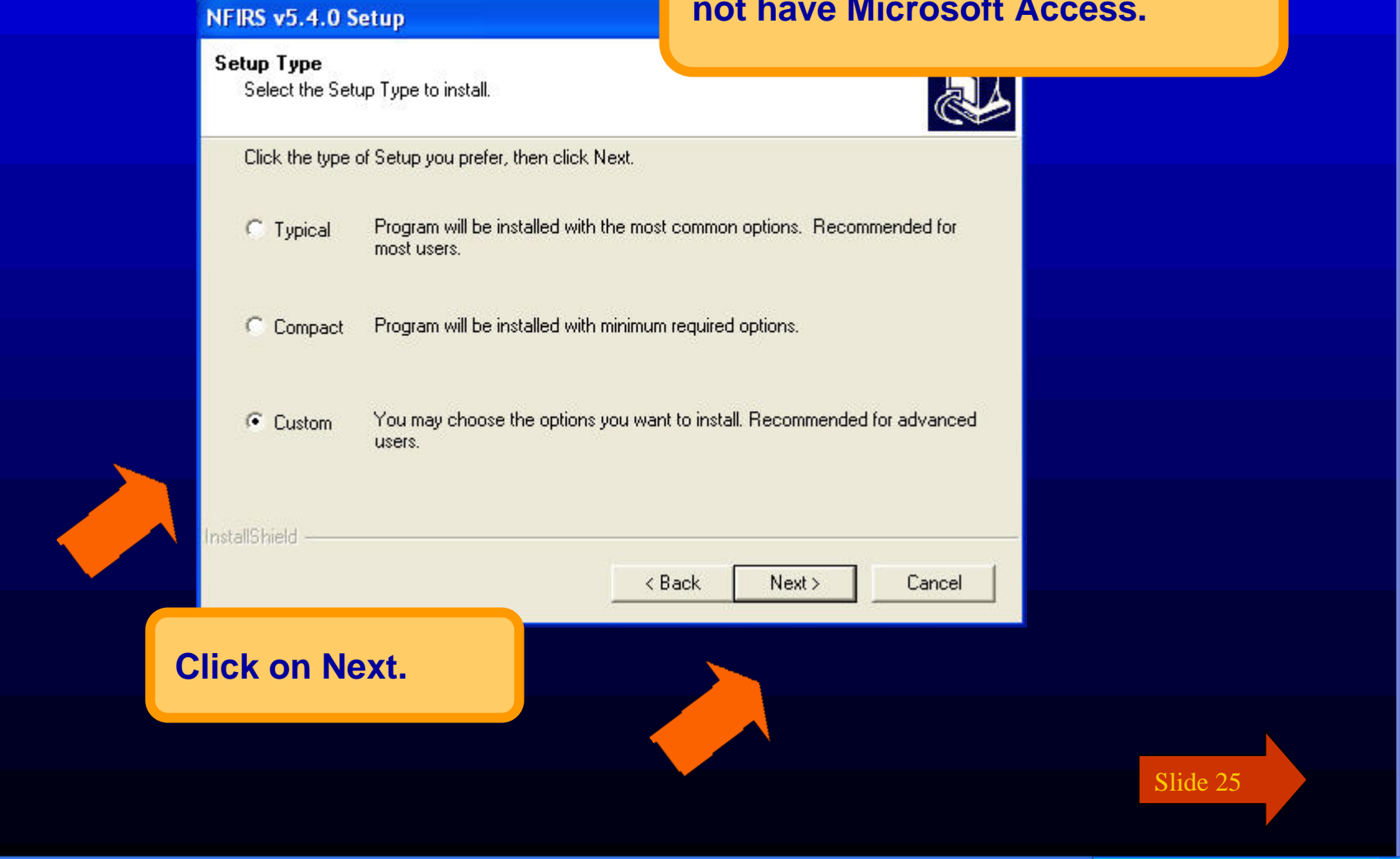

🔬 WinZip Self-Extra...

For Custom Setup, in the Select Components window, uncheck Local Database.

Choose the components Setup will install.

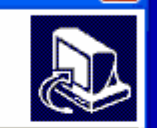

Select the components you want to install, and clear the components you do not want to install.

|        | NFIRS Program Files<br>Local Database         | This component include:<br>files needed to run NFIR | s the<br>S |
|--------|-----------------------------------------------|-----------------------------------------------------|------------|
| Instr  | Space Required on C:<br>Space Available on C: | 58404 K<br>57715876 K                               |            |
| Iniste |                                               | < Back Next >                                       | Cancel     |
|        |                                               |                                                     |            |
| CI     | ick on Next.                                  |                                                     |            |

Slide 26

k

🛃 start

## **NFIRS v5.4.0 Setup for Windows**

## **Click Next to select the default** Program folder "NFIRSv54"

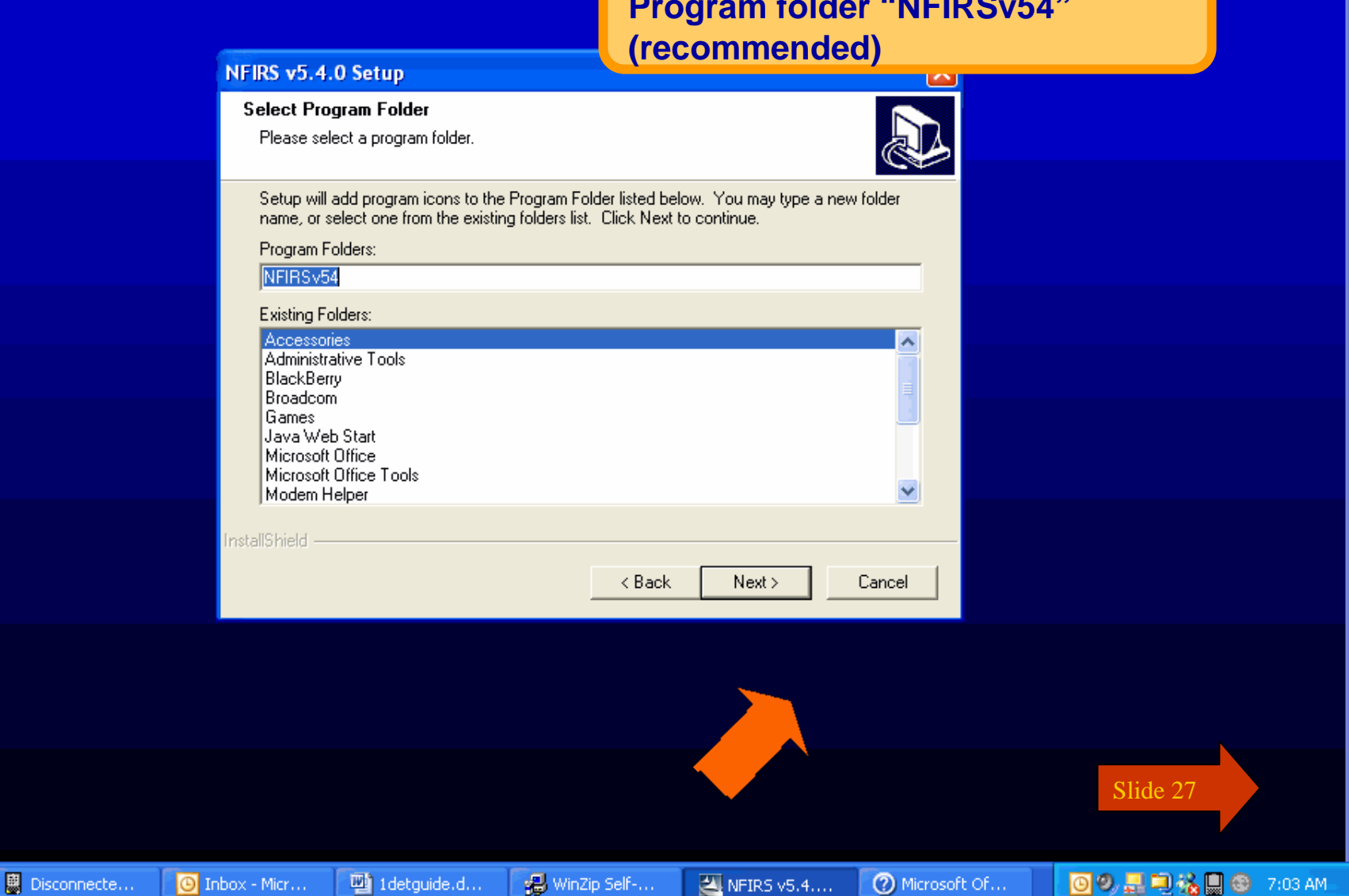

### NFIRS v5.4.0 Setup

## NFIRS v5.4.0 Setup for Windows

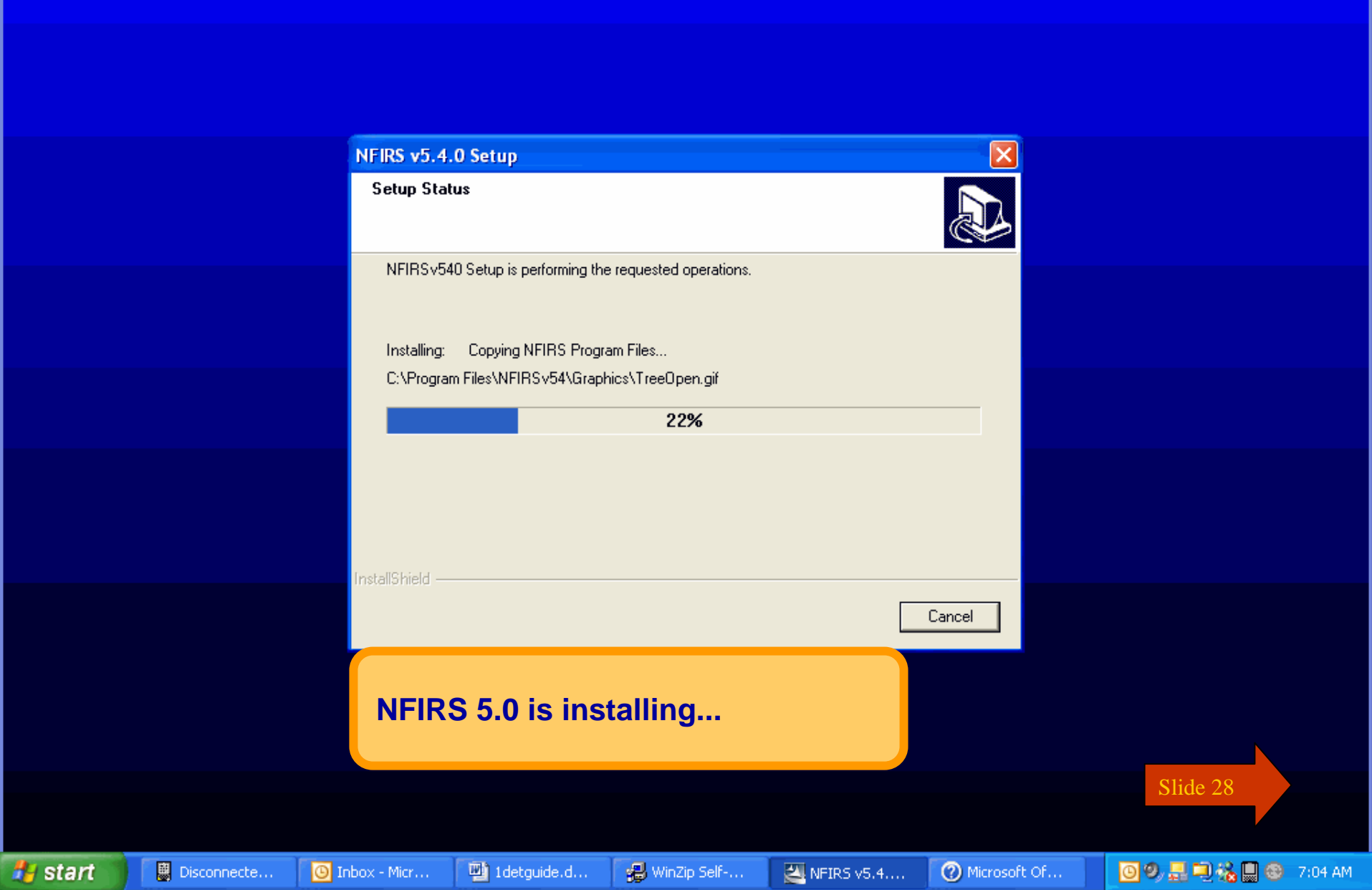

![](_page_28_Figure_2.jpeg)

![](_page_29_Picture_0.jpeg)

![](_page_29_Picture_1.jpeg)

C Inhos - Micros

NOTE: The executable file NFIRSv540.exe is still on your desktop.

You may drag it into the Recycle Bin to free up space on your hard drive.

![](_page_29_Picture_4.jpeg)

![](_page_29_Picture_5.jpeg)

257 PM

13.244 3 to \$ 2.00

😭 Start 🛛 🏉 📴 🖏 🎊 🐺 🖉 🧭

🔯 Exploring - Cry 🛛 🔯 Microsoft Fow 🛛 🐼 Yahool - M... 🖓 test - Paint

![](_page_30_Picture_0.jpeg)

# You have just completed Chapter 1: Registration, Download and Installation

To view this Chapter again, click on the Begin button. To end this Tutorial, click on End.

Hitest - Paint

![](_page_30_Picture_3.jpeg)

![](_page_30_Picture_4.jpeg)

C Inhos - Micros